# Configurar as configurações de GVRP em um switch

## Objetivo

Os dispositivos compatíveis com VLAN podem trocar informações de VLAN entre si com o uso do GVRP (Generic VLAN Registration Protocol). O GVRP é baseado no Generic Attribute Registration Protocol (GARP) e propaga informações de VLAN através de uma rede em ponte. Quando o GVRP é ativado, ele transmite e recebe Unidades de Dados de Pacotes (GPDUs - Packet Data Units) do GARP. Isso permite configurar uma VLAN em um switch e depois propagar suas informações pela rede, em vez da criação anteriormente necessária da VLAN em cada switch na rede.

Este artigo fornece instruções sobre como configurar as configurações de GVRP no switch.

**Note:** Como o GVRP requer suporte para marcação, a porta deve ser configurada no modo Tronco ou Geral. Para saber como configurar uma porta em um switch Sx300 ou Sx500 para ser um tronco ou modo geral, clique <u>aqui</u>. Se você tiver um switch Sx350, SG350X ou Sx550X, clique <u>aqui</u>.

#### Dispositivos aplicáveis

- Sx250 Series
- Sx300 Series
- Sx350 Series
- SG350X Series
- Sx500 Series
- Sx550X Series

#### Versão de software

- 1.4.7.06 Sx300, Sx500
- 2.2.8.04 Sx250, Sx350, SG350X, Sx550X

### Definir configurações de GVRP

Etapa 1. Efetue login no utilitário baseado na Web do seu switch e escolha **Avançado** na lista suspensa Modo de exibição.

**Note:** As opções de menu disponíveis podem variar dependendo do modelo do dispositivo. Neste exemplo, o SG350X-48MP é usado.

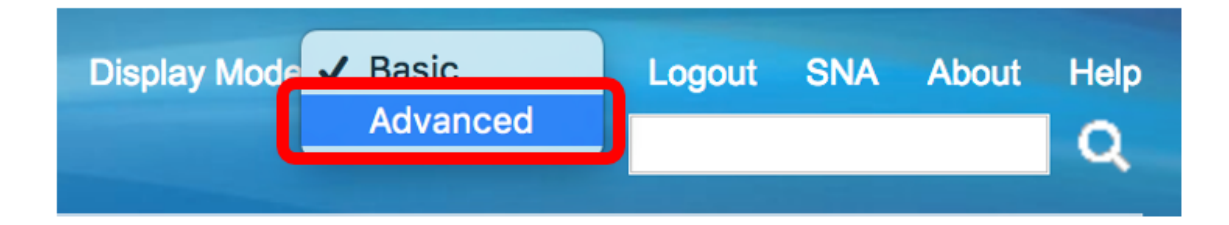

Note: Se você tiver um switch Sx300 ou Sx500 Series, vá para a Etapa 2.

Etapa 2. Escolha VLAN Management > GVRP Settings.

| <ul> <li>VLAN Management</li> </ul> |
|-------------------------------------|
| VLAN Settings                       |
| Interface Settings                  |
| VLAN Translation                    |
| Port to VLAN                        |
| Port VLAN Membership                |
| Private VI AN Settings              |
| GVRP Settings                       |
| VLAN Groups                         |
| Voice VLAN                          |
| Access Port Multicast TV VLAN       |
| Customer Port Multicast TV/ VI AN   |

Etapa 3. Marque a caixa de seleção **Habilitar** na área Status global do GVRP para habilitar o GVRP.

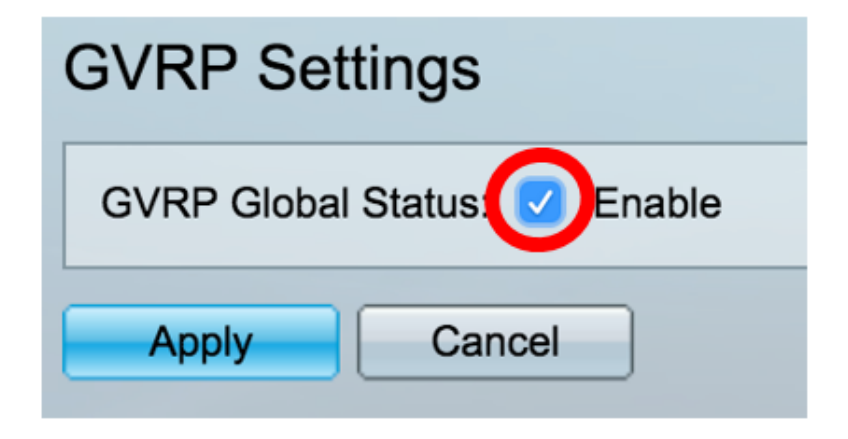

Etapa 4. Clique em Apply.

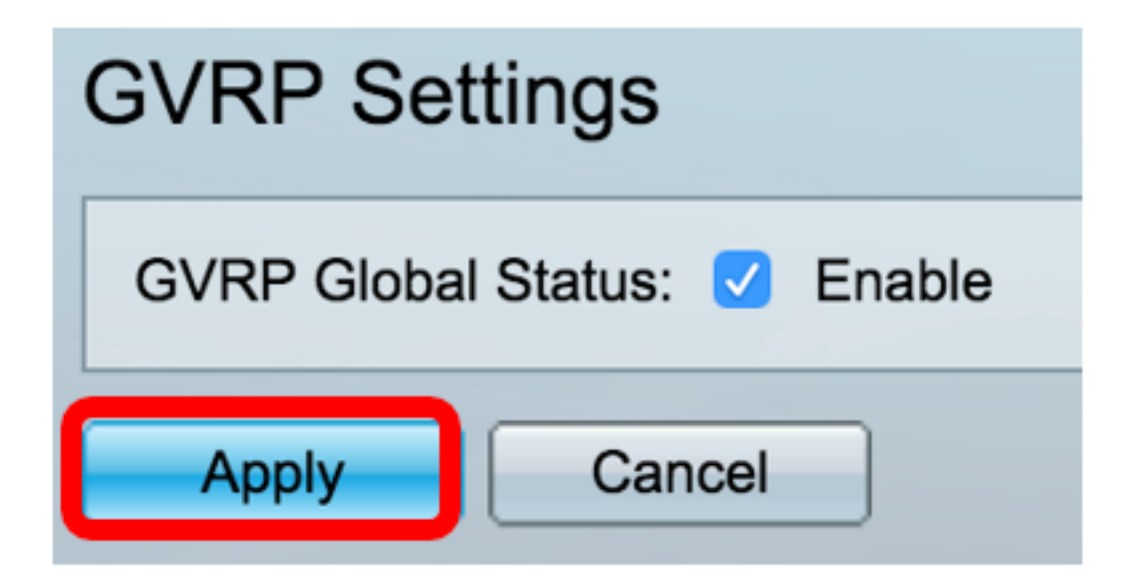

Etapa 5. Escolha uma interface ou LAG (Link Aggregation, Agregação de links) na lista suspensa Tipo de interface é igual a **Ir**.

| GVRP Setting Table |           |                |                  |    |  |  |
|--------------------|-----------|----------------|------------------|----|--|--|
| Filter:            | Interface | Type equals to | Port of Unit 1 🖨 | Go |  |  |
|                    |           |                |                  |    |  |  |

Note: Neste exemplo, Port of Unit 1 (Porta da unidade 1) é escolhido.

Etapa 6. Clique no botão de opção ao lado da interface desejada na qual configurar as configurações de GVRP. Neste exemplo, GE3 é escolhido.

| GVRP Setting Table |           |           |            |              |              |  |  |
|--------------------|-----------|-----------|------------|--------------|--------------|--|--|
| Filte              |           |           |            |              |              |  |  |
|                    | Entry No. | Interface | GVRP State | Dynamic VLAN | GVRP         |  |  |
|                    |           |           |            | Creation     | Registration |  |  |
|                    | 1         | GE1       | Disabled   | Enabled      | Enabled      |  |  |
|                    | 2         | GE2       | Disabled   | Enabled      | Enabled      |  |  |
| lacksquare         | 3         | GE3       | Disabled   | Enabled      | Enabled      |  |  |
| 0                  | 4         | GE4       | Disabled   | Enabled      | Enabled      |  |  |
|                    | 5         | GE5       | Disabled   | Enabled      | Enabled      |  |  |

Passo 7. Role para baixo e clique em Editar.

|               | 47 | GE47 | Disabled | Enabled | Enabled |
|---------------|----|------|----------|---------|---------|
| $\bigcirc$    | 48 | GE48 | Disabled | Enabled | Enabled |
|               | 49 | XG3  | Disabled | Enabled | Enabled |
| $\bigcirc$    | 50 | XG4  | Disabled | Enabled | Enabled |
| Copy Settings |    |      | Edit     |         |         |

Etapa 8. (Opcional) Na área Interface, clique no tipo de interface desejado e escolha a interface desejada na lista suspensa adjacente. As opções são:

- Unidade e Porta Uma única interface.
- LAG A agregação de links (LAG) é usada para descrever vários métodos para usar várias conexões de rede paralelas para aumentar o throughput além do limite que um link pode alcançar.

| Interface: | O Unit 1 	♦ Port GE3 	♦ LAG 1 	♦ |
|------------|----------------------------------|
|            |                                  |

Note: Neste exemplo, a unidade e a porta são mantidas.

Etapa 9. Marque a caixa de seleção Habilitar estado do GVRP para habilitar o GVRP na interface.

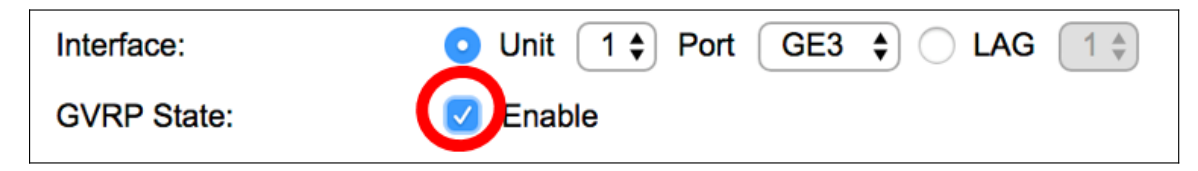

Etapa 10. (Opcional) Marque a caixa de seleção Dynamic VLAN Creation **Enable** para permitir que os usuários criem novas VLANs na interface.

| Dynamic VLAN Creation: | Enable |
|------------------------|--------|
|------------------------|--------|

Etapa 11. Marque a caixa de seleção **Habilitar** registro do GVRP para permitir que o GVRP registre VLANs na interface desejada.

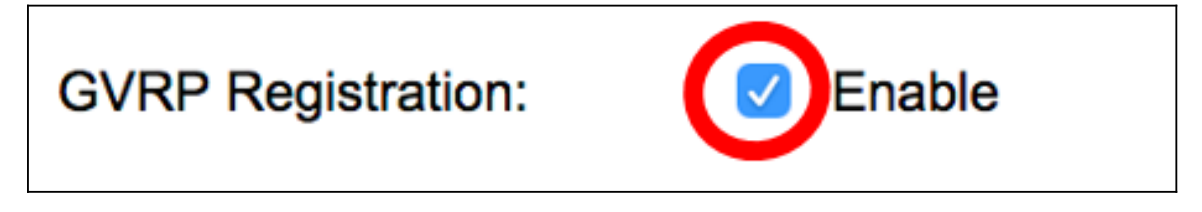

Etapa 12. Clique em Aplicar e, em seguida, clique em Fechar.

| O Unit 1 ♦ Port GE3 ♦ CLAG 1 ♦ |  |  |  |  |  |
|--------------------------------|--|--|--|--|--|
| C Enable                       |  |  |  |  |  |
| C Enable                       |  |  |  |  |  |
| C Enable                       |  |  |  |  |  |
| Apply Close                    |  |  |  |  |  |
|                                |  |  |  |  |  |

Etapa 13. (Opcional) Clique em **Salvar** para salvar as configurações configuradas no arquivo de configuração de inicialização.

| Save cisco Language:<br>-Port Gigabit PoE Stackable Managed Switch |                              |             |                           |              |              |  |  |  |
|--------------------------------------------------------------------|------------------------------|-------------|---------------------------|--------------|--------------|--|--|--|
| GVRP Settings                                                      |                              |             |                           |              |              |  |  |  |
| GV                                                                 | GVRP Global Status: 🗹 Enable |             |                           |              |              |  |  |  |
|                                                                    | Apply Cancel                 |             |                           |              |              |  |  |  |
| GV                                                                 | RP Setting T                 | able        |                           |              |              |  |  |  |
| Filte                                                              | er: Interface                | Type equals | s to Port of U            | nit 1 🖨 🛛 Go |              |  |  |  |
| Entry No. Interfa                                                  |                              | Interface   | GVRP State Dynamic VLAN G | GVRP         |              |  |  |  |
|                                                                    |                              |             |                           | Creation     | Registration |  |  |  |
|                                                                    | 1                            | GE1         | Disabled                  | Enabled      | Enabled      |  |  |  |
| $\bigcirc$                                                         | 2                            | GE2         | Disabled                  | Enabled      | Enabled      |  |  |  |
|                                                                    | 3                            | GE3         | Enabled                   | Enabled      | Enabled      |  |  |  |
| $\bigcirc$                                                         | 4                            | GE4         | Disabled                  | Enabled      | Enabled      |  |  |  |
|                                                                    | 5                            | GE5         | Disabled                  | Enabled      | Enabled      |  |  |  |
| 0                                                                  | 6                            | GE6         | Disabled                  | Enabled      | Enabled      |  |  |  |

Agora você deve ter configurado com êxito as configurações de GVRP no switch.